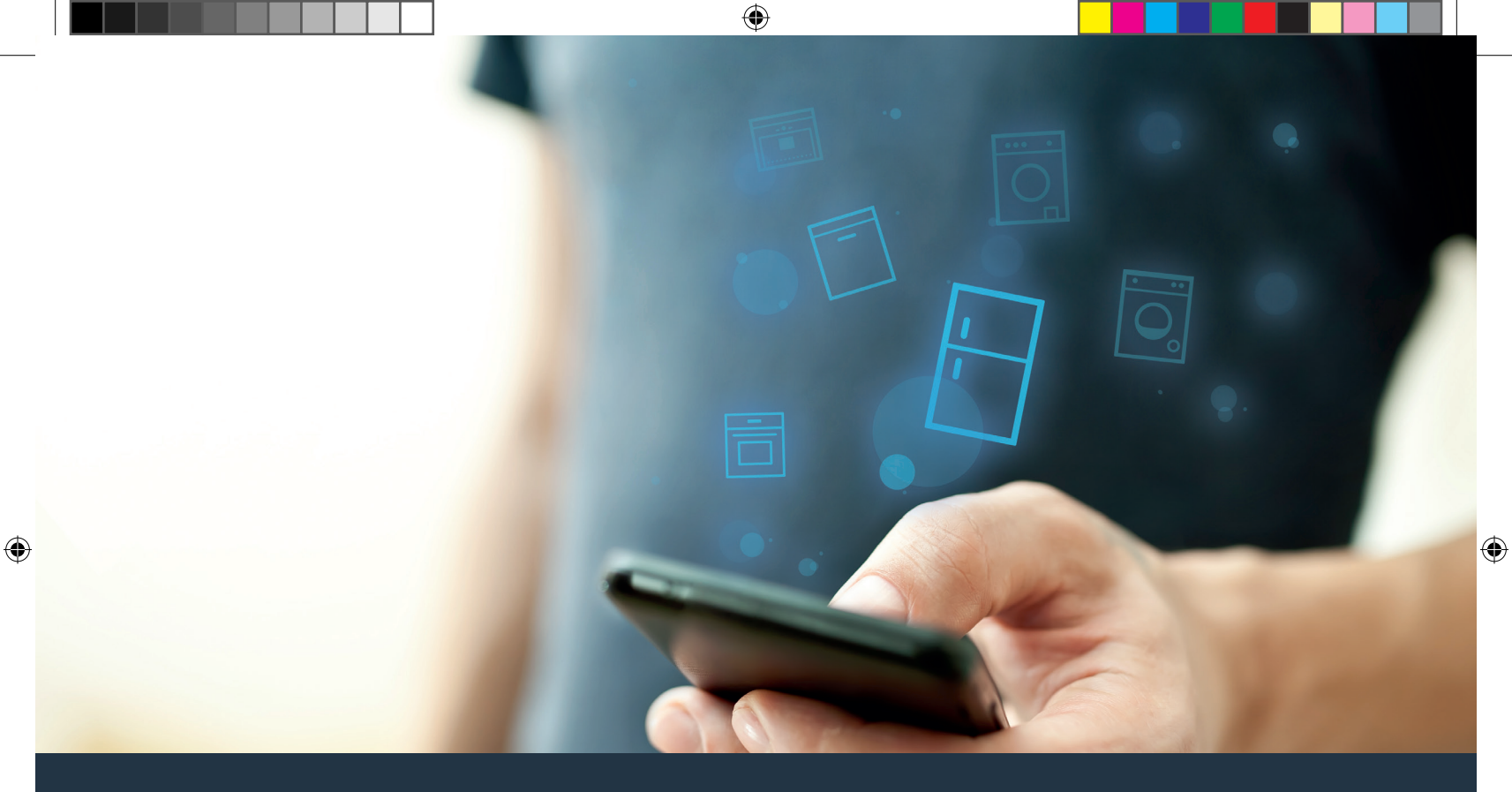

## Połącz swoją lodówkę – z przyszłością.

۲

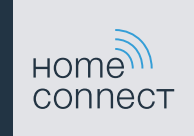

## Home Connect. Jedna aplikacja do wszystkiego.

Home Connect to pierwsza aplikacja, która dla Ciebie pierze i suszy, zmywa, piecze, parzy kawę i zagląda do lodówki. Rozmaity sprzęt AGD, różnych marek – Home Connect łączy wszystko z siecią i czyni mobilnym.

Dla Ciebie oznacza to wiele nowych możliwości, aby Twoje życie stało się bardziej komfortowe. Skorzystaj z dogodnej usługi, odkryj pomysłową ofertę przesyłania informacji i ułatw sobie wykonywanie prac domowych wykorzystując do tego smartfon lub tablet. Krótko: zapraszamy do nowego sposobu przeżywania dnia codziennego.

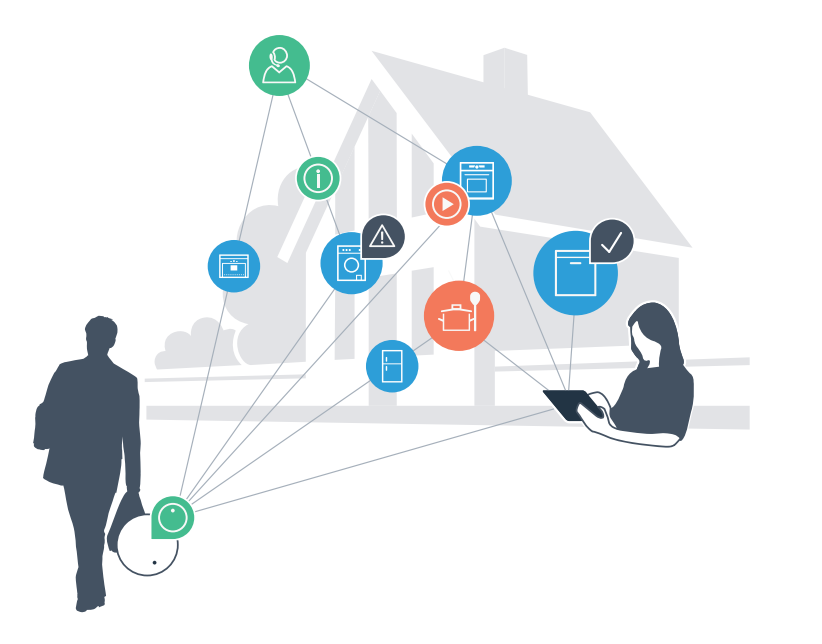

۲

## Twój nowy sposób przeżywania dnia codziennego.

### Bardziej wygodnie.

Za pomocą Home Connect sterujesz swoim sprzętem gospodarstwa domowego, kiedy chcesz i gdzie chcesz. Całkiem prosto i intuicyjnie, korzystając ze smartfona lub tabletu. W ten sposób możesz zaoszczędzić na krążeniu oraz czekaniu i po prostu mieć więcej czasu na rzeczy, które tak naprawdę są dla Ciebie ważne.

### Łatwiejsza obsługa.

 $( \bullet )$ 

Zmień łatwo konfigurację obsługi, jak na przykład sygnały dźwiękowe lub indywidualne programy, w aplikacji na przejrzystym ekranie dotykowym. Jest to jeszcze łatwiejsze i bardziej dokładne niż na samym urządzeniu, a w zasięgu ręki masz dodatkowo wszystkie dane, instrukcje użytkowania i wiele filmów instruktażowych.

### Połączenie z internetem.

Daj się zainspirować i odkryj liczne dodatkowe oferty, które są dostosowane do Twoich urządzeń: kolekcje receptur, wskazówki dotyczące korzystania ze sprzętu i wiele więcej. Odpowiednie akcesoria możesz zamówić w dowolnym czasie, wykonując zaledwie kilka kliknięć.

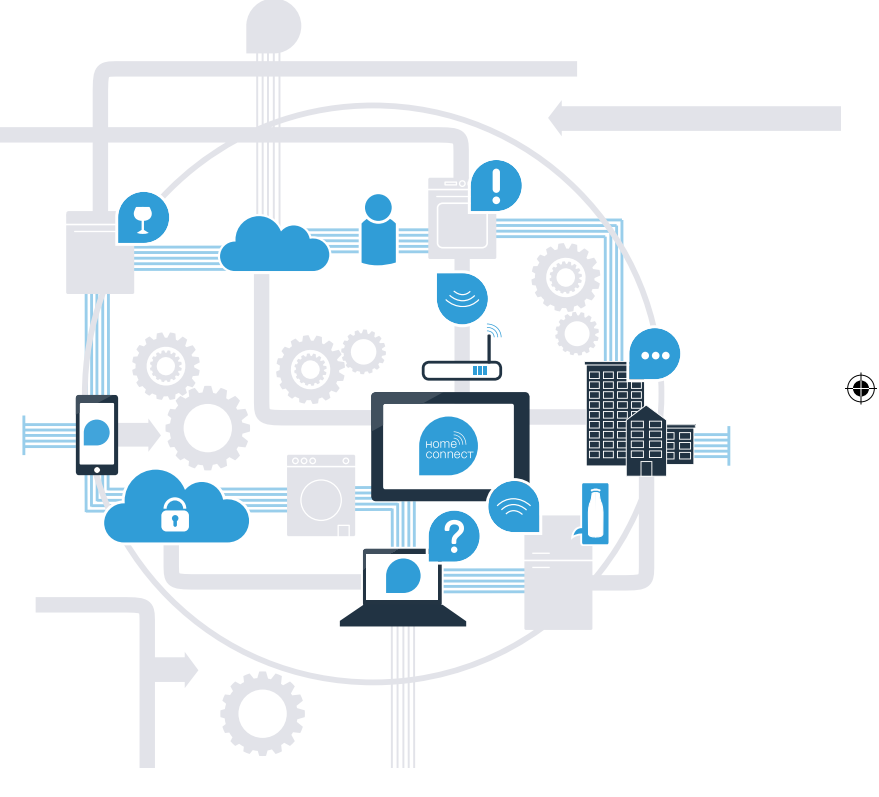

# Wykorzystaj Home Connect do jeszcze sprawniejszej obsługi swojej lodówki.

Za pomocą Home Connect i smartfona możesz w każdej chwili zajrzeć do środka swojej lodówki – niezależnie od tego, gdzie się właśnie znajdujesz. Na kolejnych stronach dowiesz się, jak połączyć swoją lodówkę z nowatorską aplikacją Home Connect oraz jak skorzystać z wielu innych zalet. Wszystkie ważne informacje o Home Connect znajdziesz na stronie **www.home-connect.com** 

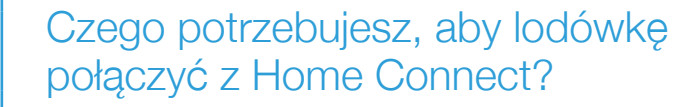

- Smartfon lub tablet musi mieć najnowszą wersję systemu operacyjnego.
- W miejscu instalacji lodówki odbierasz sygnał domowej sieci (WLAN).
  Nazwa i hasło sieci domowej (WLAN):

Nazwa sieci (SSID):

Hasło (Key): .....

- Sieć domowa musi być podłączona do internetu, a funkcja WLAN musi być aktywna.
- Twoja lodówka jest rozpakowana i podłączona.

# **Etap 1:** skonfiguruj aplikację Home Connect

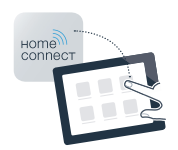

Otwórz na swoim smartfonie lub tablecie aplikację App Store (dotyczy urządzeń firmy Apple) lub Google Play Store (dotyczy urządzeń z Androidem).

B Wpisz w Store szukaną frazę "Home Connect".

C Wybierz aplikację Home Connect i zainstaluj na swoim telefonie lub tablecie.

Uruchom aplikację i skonfiguruj konto użytkownika w Home Connect. Aplikacja poprowadzi przez proces logowania. Na koniec zanotuj swój adres e-mail i hasło.

Dane do logowania w Home Connect:

E-mail: ..... Hasło:.....

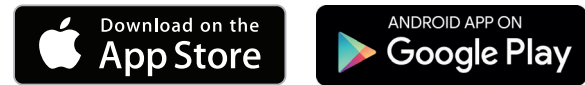

Proszę sprawdzić dostępność na www.home-connect.com

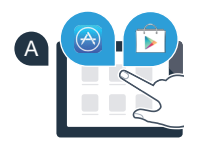

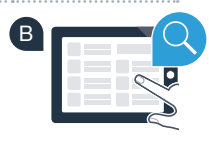

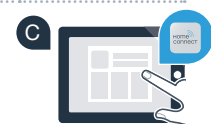

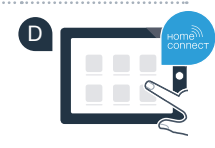

D

# Etap 2 (pierwsze uruchomienie): połącz lodówkę ze swoją siecią domową (WLAN)

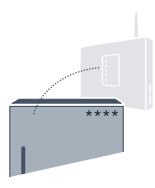

Podłącz wtyczkę lodówki do gniazdka sieciowego zgodnie z dostarczoną instrukcją.

B Sprawdź, czy router posiada funkcję WPS (automatycznego łączenia)? (Informację na ten temat znajdziesz w instrukcji obsługi routera.)

C Czy router dysponuje funkcją WPS (automatycznego łączenia)?

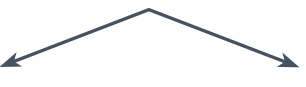

lub

Czy router ma funkcję WPS? Jeżeli tak, to przejdź do etapu 2.1 – Automatyczne łączenie (WPS). Jeśli router nie ma funkcji WPS lub o tym nie wiesz, to przejdź do etapu 2.2 – Ręczne łączenie (tryb profesjonalny).

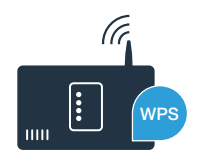

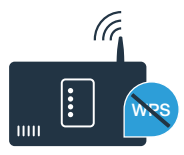

## Etap 2.1: automatyczne łączenie lodówki z siecią domową (WLAN)

- Naciśnij przycisk "? Na wyświetlaczu temperatury w komorze chłodzenia pojawi sie "Cn" (Connectivity = menu Home Connect).
- Naciskai tak długo przycisk "<" w strefie chłodzenia, aż na wyświetlaczu temperatury w komorze chłodzenia pojawi się "AC" (połaczenie automatyczne), a na wyświetlaczu temperatury w zamrażalniku pojawi się "OF".
- Naciśnij przycisk ">" w strefie zamrażania, aby rozpocząć automatyczne połączenie. Na wyświetlaczu pojawi się animacja trwająca 2 minuty. W tym czasie należy wykonać następujące czynności.
- W ciaqu 2 minut aktywui funkcie WPS w swoim routerze sieci domowei. D (Niektóre routery maja do tego celu przycisk WPS/WLAN. Informacje na ten temat znajdziesz w instrukcji obsługi routera.)
  - Po pomyślnym nawiazaniu połaczenia pojawi sie "On" na wyświetlaczu temperatury w zamrażalniku. Przeidź wówczas bezpośrednio do etapu 3.

Jeżeli na wyświetlaczu przez 3 sekundy pojawia sie "OF", oznacza to, że nie można było ustanowić połaczenia w ciagu 2 minut. Należy ponownie rozpocząć od punktu A lub wykonać reczne nawiązanie połączenia (etap 2.2).

Jeżeli urządzenie nie bedzie przez dłuższy czas obsługiwane, menu zamyka sie automatycznie. Rozpocznij ponownie od punktu A

E

### Strefa chłodzenia Strefa zamrażania Α 1 ſ'n $\langle\!\langle$ $\gg$ മിരന്നെ

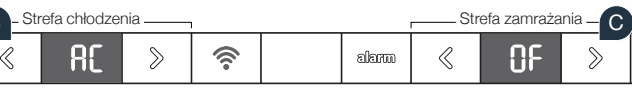

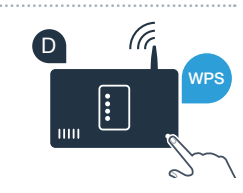

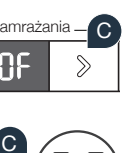

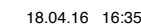

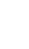

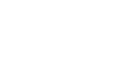

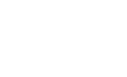

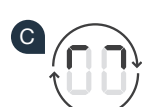

# **Etap 2.2:** ręczne łączenie lodówki z siecią domową (WLAN)

Większość routerów ma funkcję WPS. Lodówkę można połączyć z siecią domową także ręcznie, jeżeli istniejący router WLAN nie dysponuje funkcją WPS lub nie jest to wiadome.

- Naciśnij przycisk "?. Na wyświetlaczu temperatury w komorze chłodzenia pojawi się "Cn" (Connectivity = menu Home Connect).
- B Naciskaj tak długo przycisk ">" w strefie chłodzenia, aż na wyświetlaczu temperatury w komorze chłodzenia pojawi się "SA" (połączenie manualne), a na wyświetlaczu temperatury w zamrażalniku pojawi się "OF".
- Naciśnij przycisk ">" w strefie zamrażania, aby rozpocząć manualne połączenie. Na wyświetlaczu temperatury zamrażalnika pojawi się teraz animacja trwająca do 5 minut. W tym czasie należy wykonać następujące czynności.
- Lodówka ma teraz skonfigurowaną własną sieć WLAN o nazwie (SSID) "HomeConnect", do której można mieć dostęp za pomocą smartfona lub tabletu.
- Przejdź w tym celu do menu ustawień ogólnych swojego smartfona lub tabletu i wejdź do ustawień sieci WLAN.

### Porada:

Podczas łączenia ręcznego lodówka tworzy własną sieć WLAN (punkt dostępowy [SAP]), którą można następnie wybrać ze smartfona lub tabletu. Jeżeli urządzenie nie będzie przez dłuższy czas obsługiwane, menu zamyka się automatycznie. Rozpocznij ponownie od punktu A

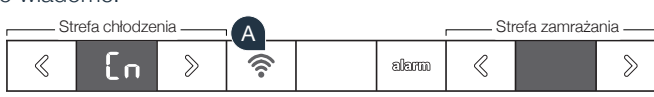

| Strefa chłodzen | ia - b - | Strefa zamrażania - C |  |       |   |    |   |
|-----------------|----------|-----------------------|--|-------|---|----|---|
| « 58            | >        | (((•                  |  | alarm | « | OF | > |

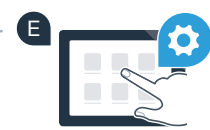

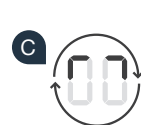

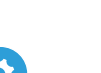

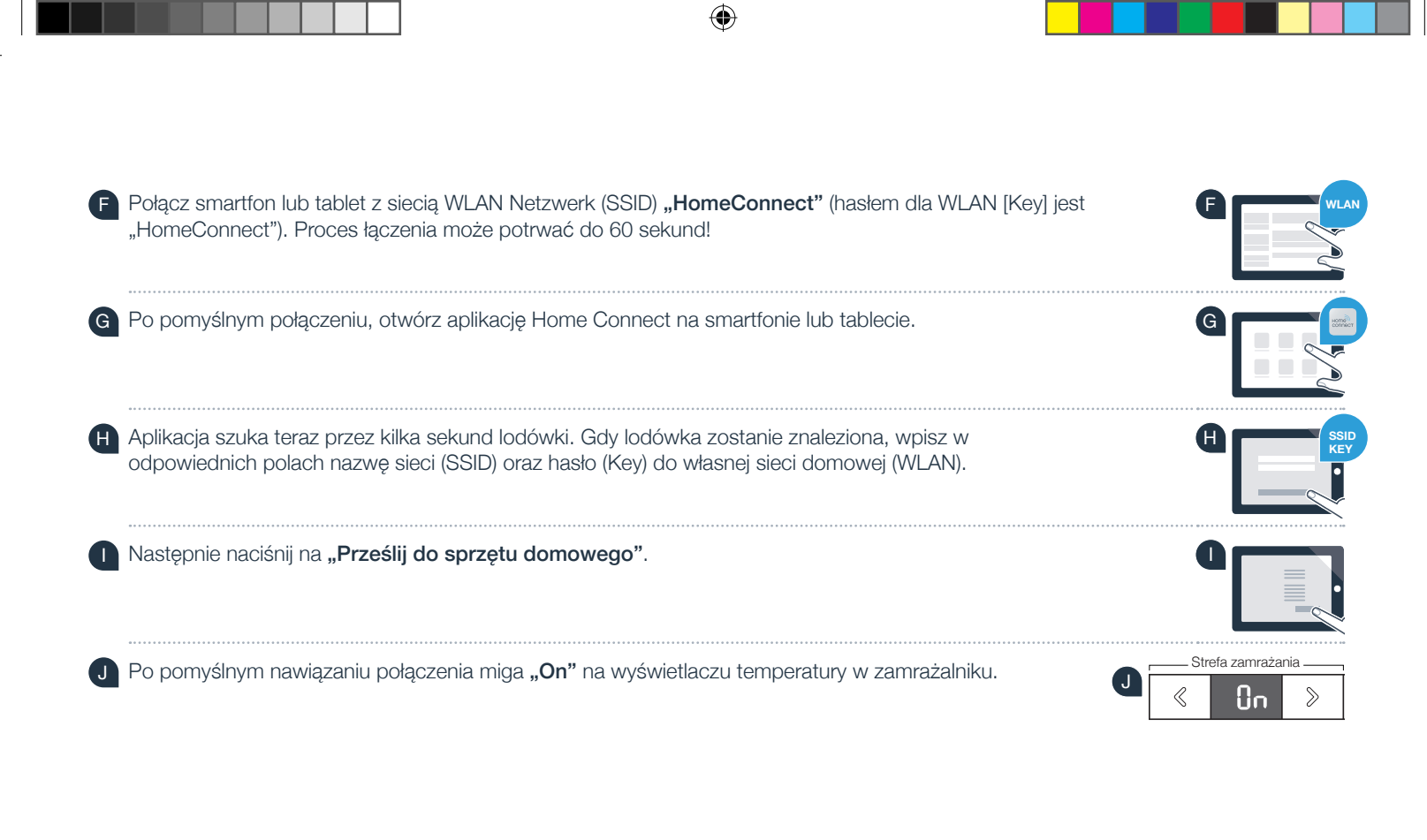

Na wyświetlaczu pojawiło się **"OF"**. Nie można było ustanowić połączenia w ciągu 5 minut. Sprawdź, czy lodówka jest w zasięgu sieci domowej (WLAN) i w razie potrzeby powtórz procedurę.

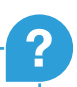

# **Etap 3:** połącz lodówkę z aplikacją Home Connect

- A Następnie naciśnij przycisk "?, aż na wyświetlaczu temperatury w komorze chłodzenia pojawi się "**PA**" (Pairing = połączenie między lodówką a aplikacją).
- Naciśnij przycisk ">" w strefie zamrażalnika, aby połączyć lodówkę z aplikacją. Na wyświetlaczu pojawi się animacja.
- C Po pomyślnym nawiązaniu połączenia pojawi się "On" na wyświetlaczu temperatury w zamrażalniku i przycisk "?" świeci się na niebiesko.
- Weź do ręki swoje urządzenie przenośne. Wybierz **"+"** (Dodaj) w aplikacji Home Connect, jeżeli zostanie tam pokazana lodówka. Jeżeli lodówka nie została wyświetlona automatycznie, naciśnij w aplikacji na **"Szukaj sprzętu domowego"**, a następnie na **"Połącz ze sprzętem domowym"**.
- Postępuj zgodnie z instrukcjami w aplikacji, aby zakończyć proces.
- Po pomyślnym nawiązaniu połączenia pojawi się na 3 sekundy **"On"** na wyświetlaczu temperatury w zamrażalniku i przycisk **"**?" świeci się na niebiesko.
- G Lodówka została teraz prawidłowo połączona z aplikacją! Po pomyślnym nawiązaniu połączenia, na wyświetlaczu temperatury w komorze chłodzenia pojawi się "PA", a na wyświetlaczu temperatury w zamrażalniku pojawi się "On".

**Połączenie nie powiodło się:** upewnij się, że smartfon lub tablet jest połączony z siecią domową (WLAN). Powtórz czynności w etapie 3. Gdyby na wyświetlaczu pojawiło się **"Er"**, to możesz zresetować lodówkę. Więcej informacji na temat resetowania oraz dalsze wskazówki znajdziesz w instrukcji obsługi.

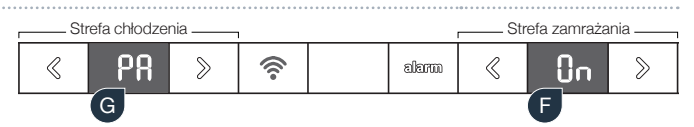

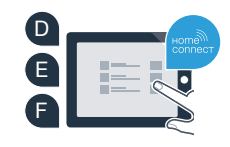

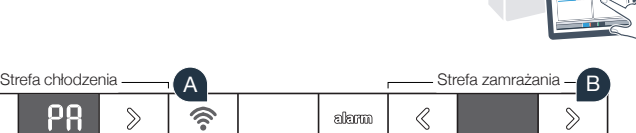

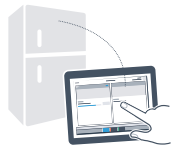

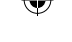

## Przyszłość właśnie się rozpoczęła w Twoim domu.

Twoja nowa lodówka z funkcją Home Connect jest częścią nowej generacji sprzętu gospodarstwa domowego podłączonego do sieci. Czy wiesz, że szereg urządzeń AGD jest wyposażonych w funkcję Home Connect? Zdalnie sterować i obsługiwać możesz w przyszłości nie tylko lodówkę, ale również kuchenki, zmywarki, ekspresy do kawy, pralki i suszarki wiodących producentów europejskich. Aby dowiedzieć się więcej na temat przyszłości prac domowych i wielu zalet oferowanych przez podłączony do sieci sprzęt gospodarstwa domowego, wejdź na: www.home-connect.com

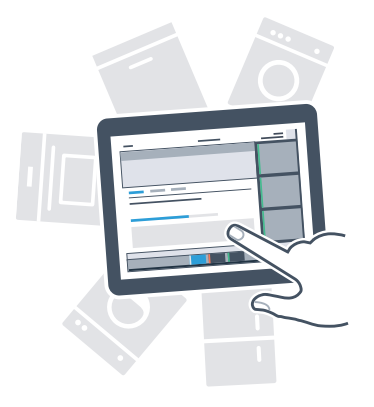

## Twoje bezpieczeństwo – naszym priorytetem.

### Ochrona danych:

۲

Dane są zawsze przesyłane w formie zaszyfrowanej. Home Connect spełnia najwyższe standardy bezpieczeństwa, aplikacja ma certyfikat TÜV Trust IT. Więcej informacji o ochronie danych osobowych można znaleźć na stronie www.home-connect.com

### Bezpieczeństwo urządzenia:

Aby zapewnić bezpieczną pracę urządzenia przy użyciu funkcji Home Connect, proszę koniecznie zapoznać się z uwagami dotyczącymi bezpieczeństwa, podanymi w instrukcji obsługi urządzenia.

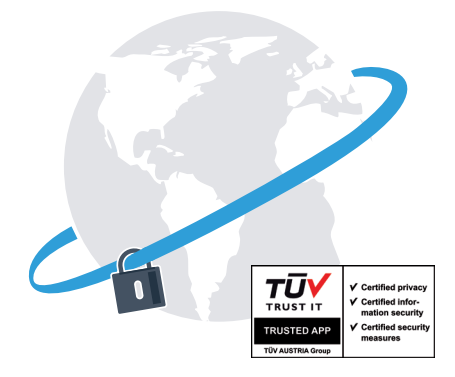

Ciesz się życiem codziennym, tak, jak lubisz.

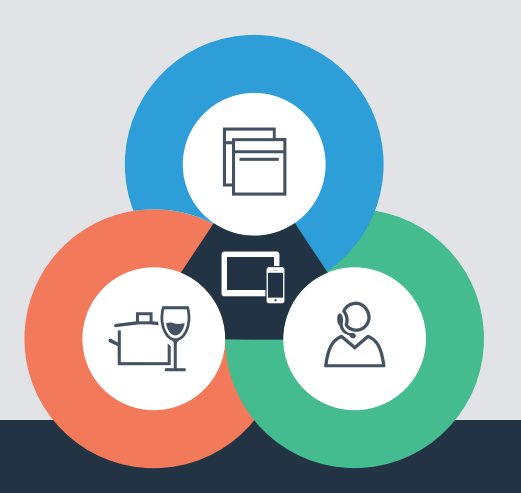

۲

۲

Home Connect jest usługą Home Connect GmbH

Apple App Store oraz iOS są znakami towarowymi firmy Apple Inc. Google Play Store oraz Android są znakami towarowymi firmy Google Inc. Wi-Fi jest znakiem towarowym firmy Wi-Fi Alliance Etykieta aprobaty TÜV-Prüfsiegel opiera się na certyfikacji TÜV Trust IT GmbH Grupa przedsiębiorstw TÜV AUSTRIA

Czy masz pytania lub chcesz skontaktować się z infolinią Home Connect Service? Odwiedź nas na www.home-connect.com

8001037672

۲